#### Infos zu WebUntis

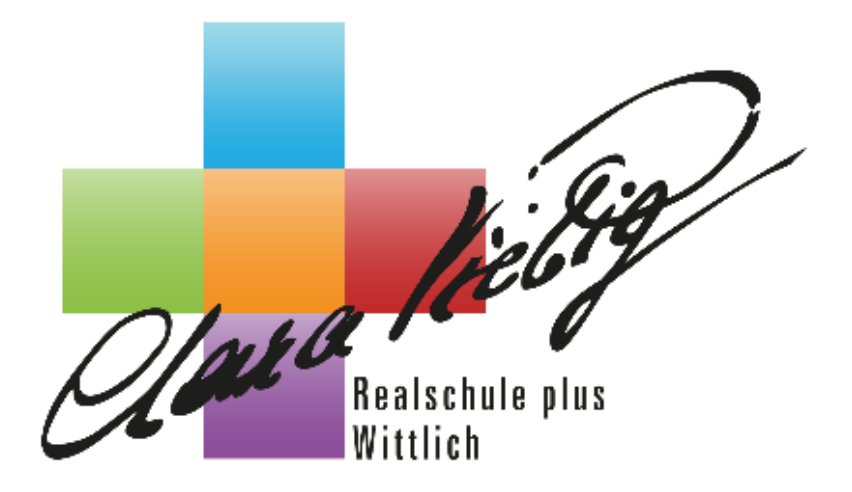

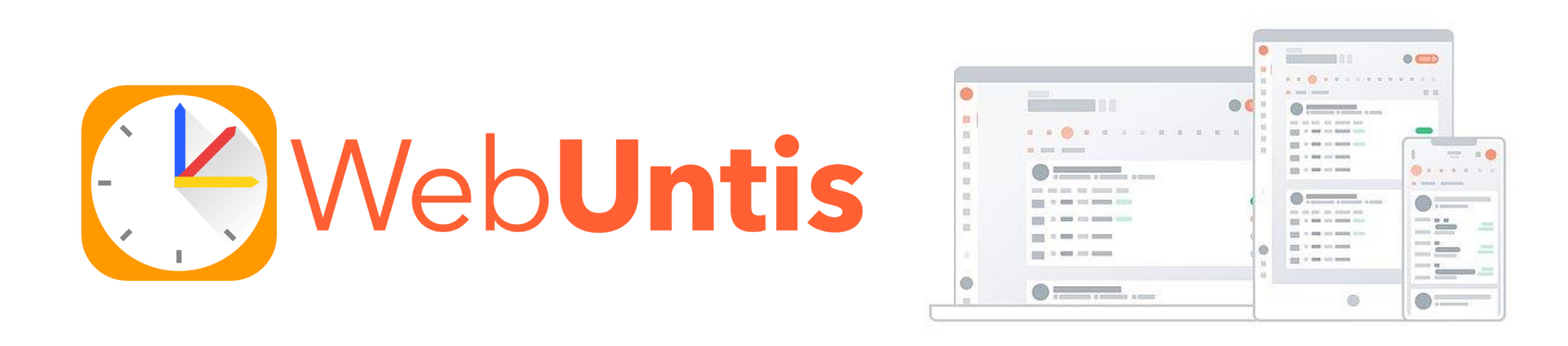

- WebUntis anwendbar auf dem PC (Browser Variante) oder als App (auf Handy oder Tablet)
- Schülerinnen/Schüler und Sorgeberechtigte haben <u>unterschiedliche</u> Accounts

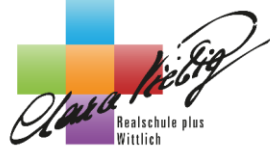

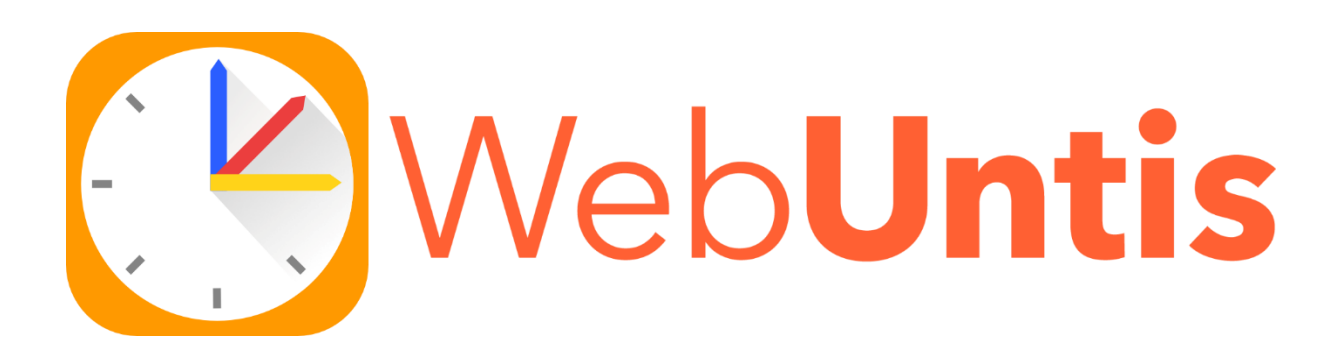

- Schülerinnen/Schüler und Sorgeberechtigte haben <u>unterschiedliche</u> <u>Accounts</u>
- Eltern/ Sorgeberechtigten-Anmeldung über eMail-Adresse
- Schüler/innen sind schon seit ca. 2 Jahren angemeldet und haben sich über Codes (kleiner Zettel) angemeldet

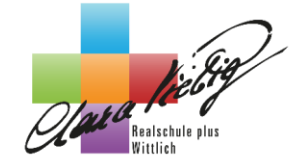

## WebUntis Eltern/Sorgeberechtigten-Anmeldung

#### Anmeldung über Browser Variante (PC)!!!

WebUntis Login

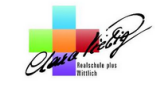

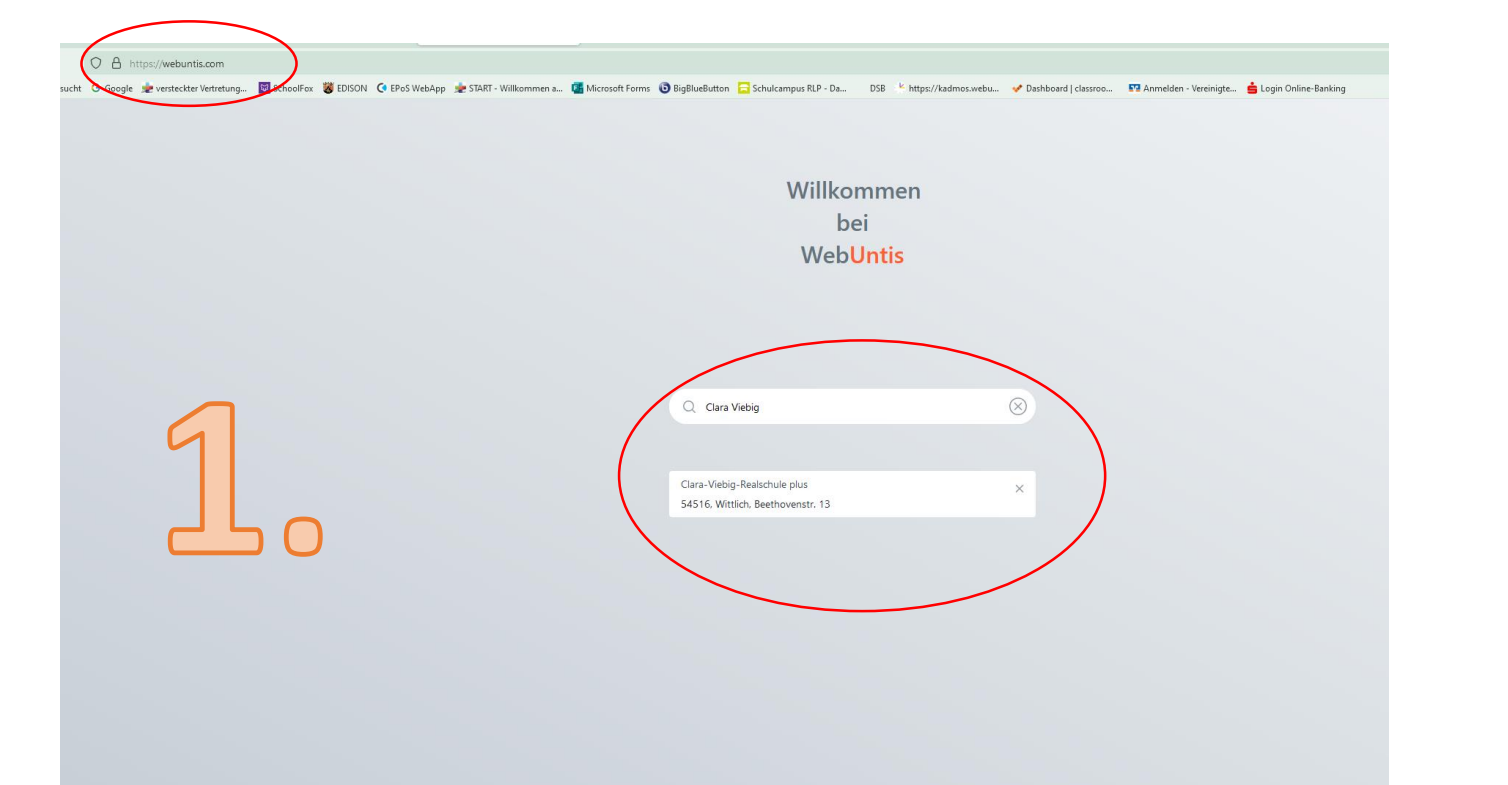

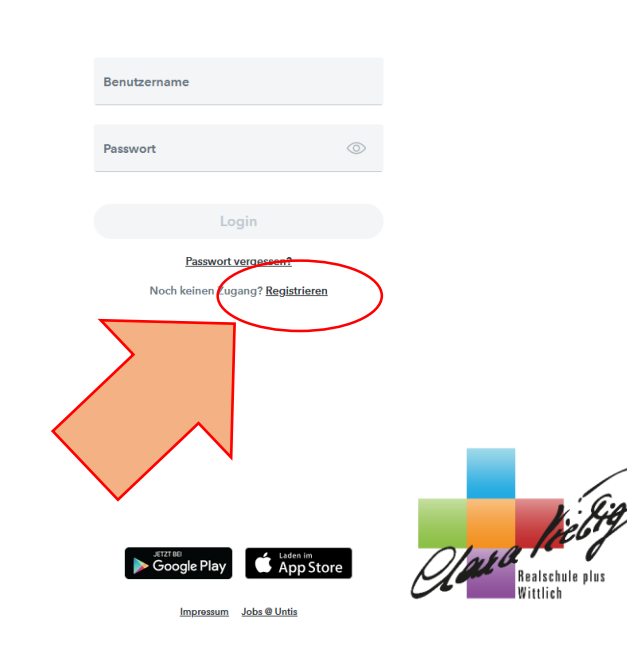

### Web**Untis** Elte

#### Eltern/Sorgeberechtigten-Anmeldung

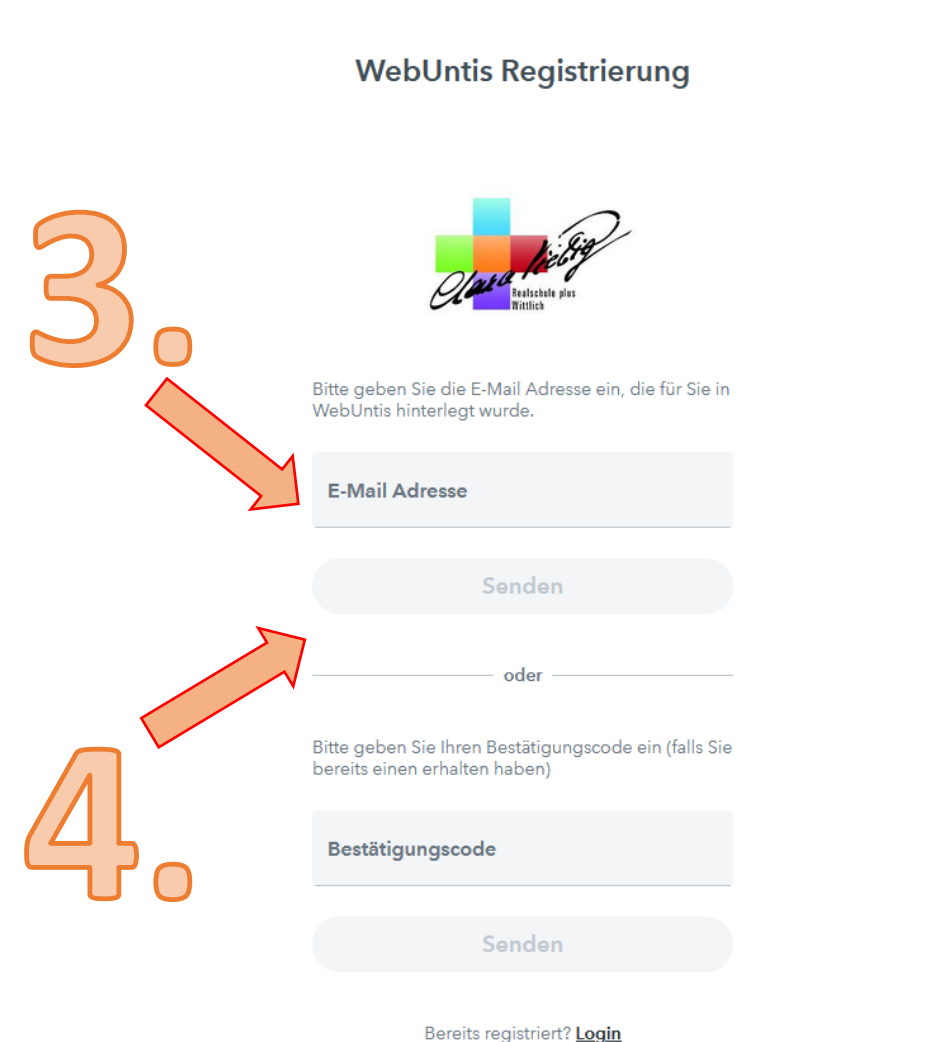

 Als nächstes erhalten Sie eine eMail von WebUntis auf Ihre eMail-Adresse

- Befolgen Sie weitere Schritte, die in der eMail angegeben werden (Passwort/Link)
- Legen Sie ein Passwort für Ihren WebUntis Account fest
- (bei Passwort-Verlust bitte über "Passwort vergessen" über Ihre eMail-Adresse ein Neues anforden)
- Benutzername: Ihre eMail-Adresse

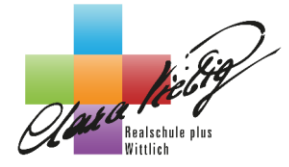

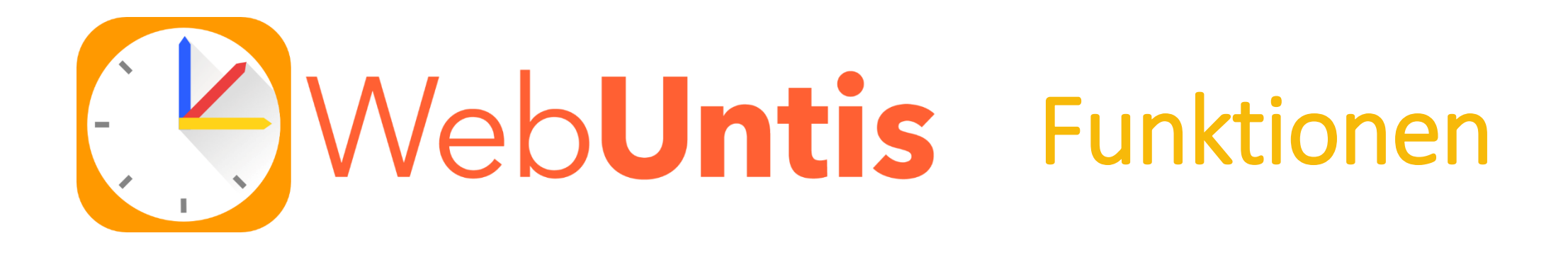

- Stundenplan-Einsicht (inkl. Vertretungsplan)
- Klassenbucheinträge
- Hausaufgaben (keine Verpflichtung für Lehrkräfte)

Abwesenheitsmeldungen

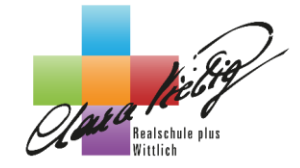

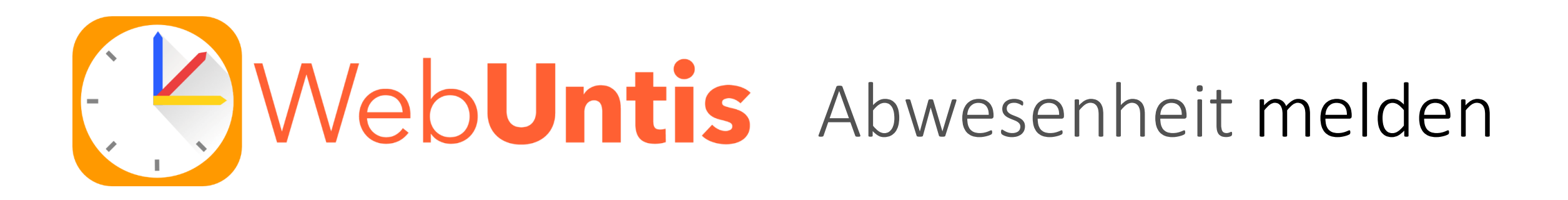

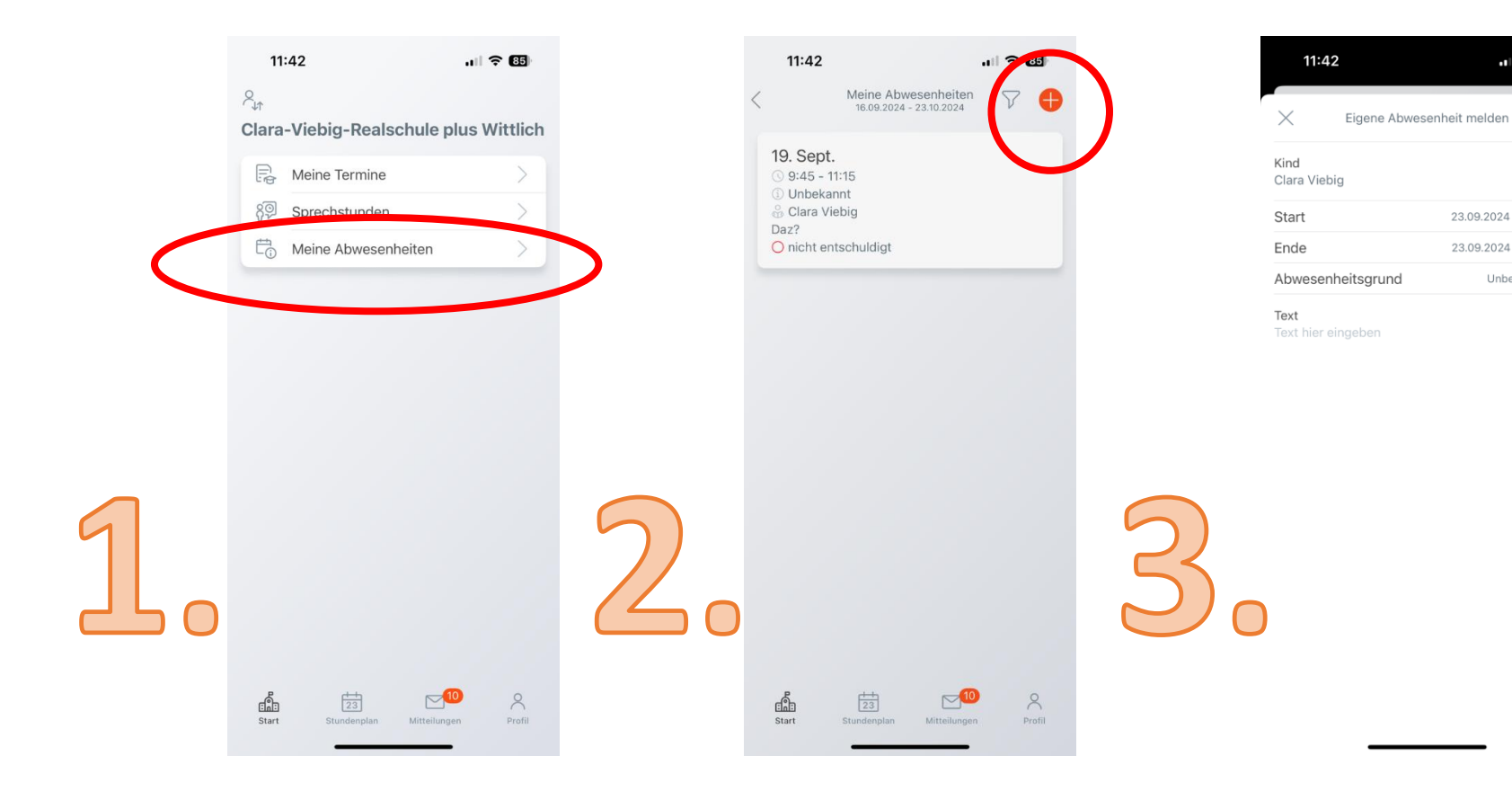

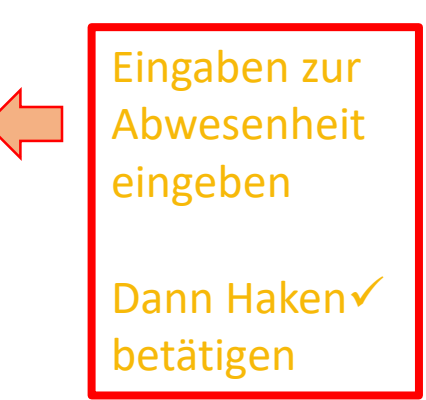

. 85

23.09.2024 07:55

23.09.2024 16:00

Unbekannt

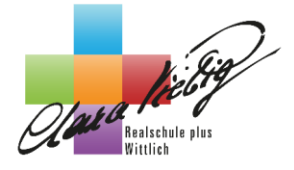

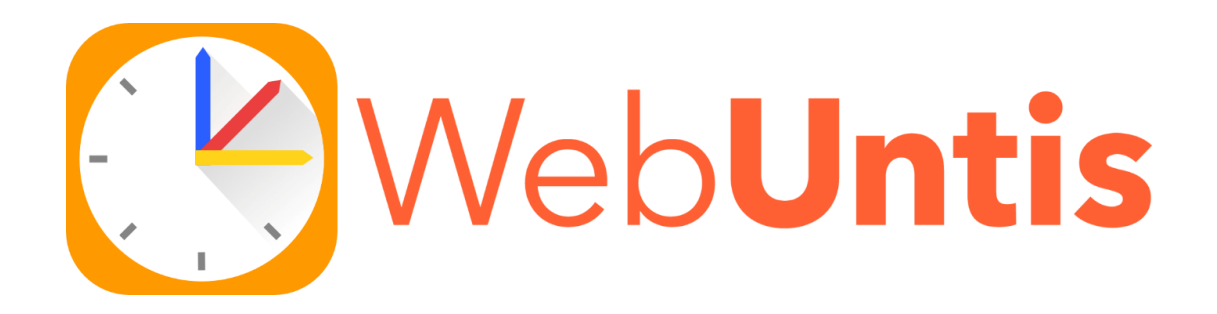

Registrierung bei WebUntis ist durch Gesamtkonferenzsbeschluss verpflichtend

- Schnellere und sicherere Kontrolle der Schüleranwesenheit zu Unterrichtsbeginn (autom. Nachricht an Sorgeberechtigte bei Schülerabwesenheit am Morgen)
- In Zukunkt (noch nicht!) entfällt die Notwendigkeit der schriftl.
  Entschuldigung im Nachgang

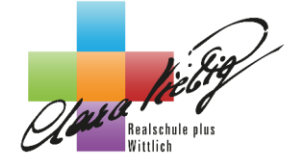

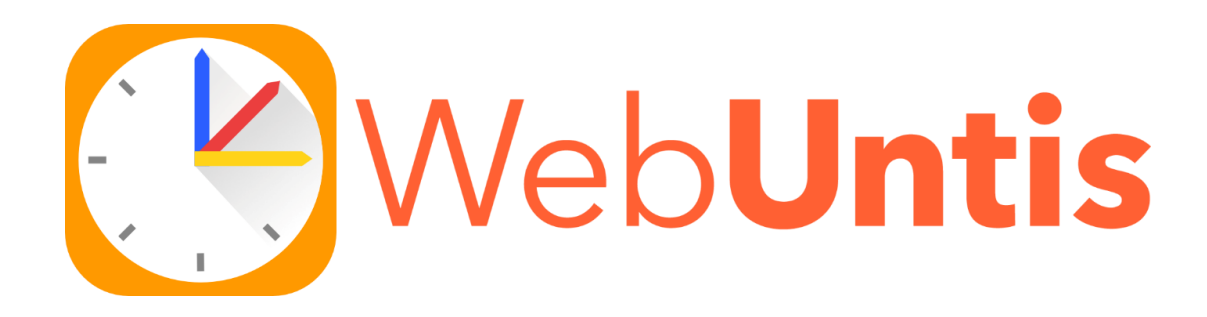

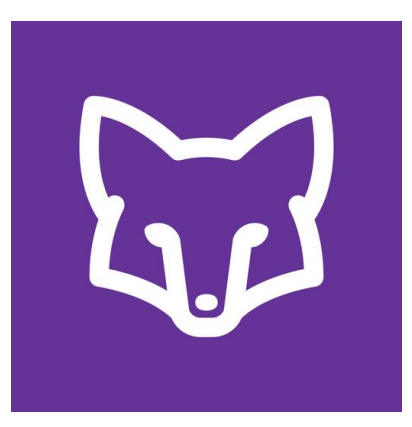

Schulmessenger – dient zur Kommunikation zwischen Schüler/innen, Eltern, Sorgeberechtigten und Lehrern

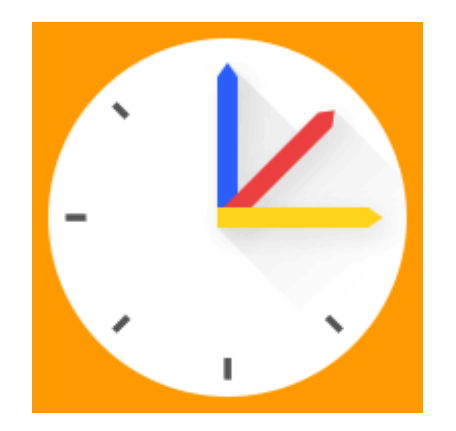

Zur Einsicht des Stunden- und Vertretungsplans, der Klassenbucheinträge und zur Meldung von <u>Abwesenheiten</u>

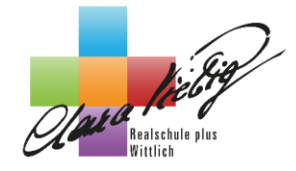

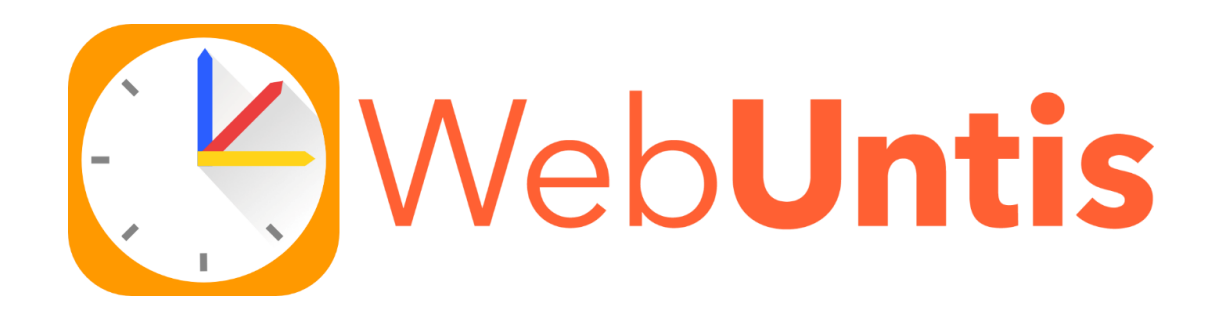

# Bei Fragen oder benötigter Hilfe wenden Sie sich gerne an Herrn Herrmann.

Im Anschluss des Elternabends im R42 Computerraum

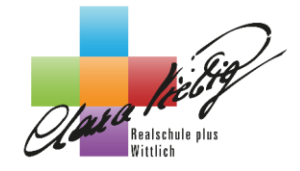